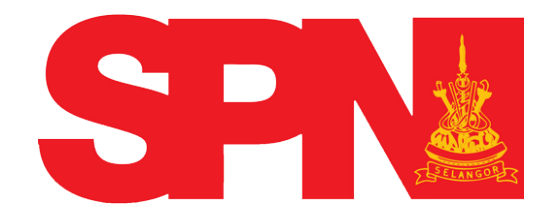

## SURUHANJAYA PERKHIDMATAN AWAM NEGERI SELANGOR

Panduan Pengguna Pendaftaran Pekerjaan Dalam Perkhidmatan Awam Negeri Selangor (My Recruitment )

Disediakan Oleh :

Bahagian Teknologi Maklumat

Dikemaskini :

17 Jun 2015

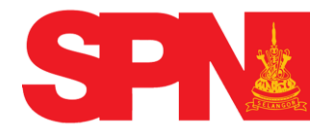

BIL.

Suruhanjaya Perkhidmatan Awam Negeri Selangor

Panduan Pekerjaan Dalam

Perkhidmatan Awam Negeri Selangor ( Mv Recruitment )

## KANDUNGAN

### PERKARA

#### **MUKA SURAT**

| 1.0 | DAFTAR PENGGUNA BARU                  | 3-5   |
|-----|---------------------------------------|-------|
| 2.0 | DAFTAR MASUK MY RECRUITMENT           | 6-7   |
| 3.0 | LUPA KATA LALUAN                      | 8-10  |
| 4.0 | CARA MENGISI MY RECRUITMENT           | 11-37 |
|     | 4.1 Maklumat Pemohon                  |       |
|     | 4.2 Pengalaman Bekerja                |       |
|     | 4.3 Maklumat Akademik                 |       |
|     | 4.3.1 Sekolah                         |       |
|     | 4.3.2 PMR/ SRP/ LCE                   |       |
|     | 4.3.3 SPM/ MCE/ SPM (V)               |       |
|     | 4.3.4 STPM/ STP/ ASC                  |       |
|     | 4.3.5 STAM                            |       |
|     | 4.3.6 Peperiksaan Tambahan            |       |
|     | 4.3.7 Pengaijan Tinggi                |       |
|     | 4.3.8 Profesional Iktisas             |       |
|     | 4.4 Maklumat Kokurikulum              |       |
|     | 4.4.1 Sukan / Persatuan               |       |
|     | 4.4.2 Rekacipta / Pencapaian          |       |
|     | 4.5 Maklumat Tambahan                 |       |
|     | 4.5.1. Bakat / Kebolehan Bahasa       |       |
|     | 4.5.2 Bekas Tentera / Polis           |       |
|     | 4.5.3 Penerima Bantuan / Kurang Unava |       |
|     | 4.0 Jawatan Dinahan                   |       |

- 4.6 Jawatan Dipohon
- 4.7 Senarai Semak
- 4.8 Pengakuan Pemohon
- 4.9 Semakan Permohonan

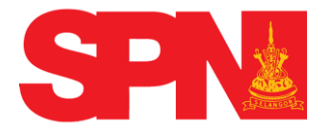

### 1.0 DAFTAR AKAUN BARU

Semua pemohon dikehendaki **Daftar Akaun Baru** sebelum Log Masuk (**No Kad Pengenalan**). Sila gunakan **Google Chrome Versi 24.0.1312** atau **Mozila Firefox Versi 17.0.1** untuk paparan terbaik.

#### Langkah –langkah :

1. Skrin Daftar masuk *Myrecruitment* 

| Y  |                                                                                                    | ASMI                    |                                    | selangorku                          | 1                                 |
|----|----------------------------------------------------------------------------------------------------|-------------------------|------------------------------------|-------------------------------------|-----------------------------------|
|    |                                                                                                    |                         |                                    | Pilihan : Bahasa Malaysia   English | Khamis - 04/06/2015 - 09:27:02 AM |
| _  |                                                                                                    |                         |                                    |                                     |                                   |
|    |                                                                                                    |                         | Log Masuk                          |                                     |                                   |
|    |                                                                                                    |                         | MyKad/No.Tentera/No.Pol            |                                     |                                   |
|    |                                                                                                    |                         | Katalaluan                         |                                     |                                   |
|    |                                                                                                    |                         | Log Morek                          |                                     |                                   |
| L  |                                                                                                    |                         | LOG Masuk                          |                                     |                                   |
|    | Bagi pemohon yang belum pernah mendaftar menggunakan sistem k     Jika lupa Kata Laluan, sila klik Lupa Katalaluan | lyRecruitment SPN Selar | ngor, Sila lakukan pendaftaran den | gan Klik Daftar Akaun Baru          |                                   |
| IK | LAN JAWATAN KOSONG                                                                                                 |                         |                                    |                                     |                                   |
|    | 🕕 Klik nama jawatan untuk maklumat lanjut                                                                          |                         |                                    |                                     |                                   |
|    | No.                                                                                                    | Gred                    | Jawatan                            | Tarikh Ambilan                      |                                   |
|    | Tiada Pengambilan Baru                                                                                             |                         | <b>1</b> /2                        | 15                                  |                                   |

### Rajah 1.0.1 Skrin Daftar My Recruitment

2. Kemudian klik pada pautan **Daftar Akaun Baru** untuk mendapatkan pengesahan pendaftaran bagi pemohon yang ingin mendaftar buat kali pertama. Skrin seperti berikut akan dipaparkan :

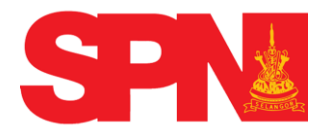

Suruhanjaya Perkhidmatan Awam Negeri Selangor Panduan Pekerjaan Dalam Perkhidmatan Awam Negeri Selangor (My Recruitment)

|                                 |                                                                                               | selang@rku                                                                                       |                                                                       |
|---------------------------------|-----------------------------------------------------------------------------------------------|--------------------------------------------------------------------------------------------------|-----------------------------------------------------------------------|
|                                 |                                                                                               |                                                                                                  | Pilihan : Banasa Malaysia   English Khamis - 04/06/2015 - 09/35/25 AM |
| Pendaftaran Sara                |                                                                                               |                                                                                                  |                                                                       |
| Sila isi maklumat yang diperluk | π.                                                                                            |                                                                                                  | Panduan: 👷: Wajiti bi                                                 |
| Rengenalan Pertohon             |                                                                                               |                                                                                                  |                                                                       |
| Jenis Kad Pengenalan 👷:         | PLH                                                                                           |                                                                                                  |                                                                       |
| No. Kad Pengenalan ★:           |                                                                                               |                                                                                                  |                                                                       |
| Maldunat Asas Penchon           |                                                                                               |                                                                                                  |                                                                       |
| Naria Peruh 👷 :                 |                                                                                               |                                                                                                  |                                                                       |
| Alamat Surat Menyurat 🚖:        |                                                                                               |                                                                                                  |                                                                       |
|                                 |                                                                                               |                                                                                                  |                                                                       |
| Poskod +:                       |                                                                                               |                                                                                                  |                                                                       |
| Tester                          |                                                                                               |                                                                                                  |                                                                       |
| satur y.                        |                                                                                               |                                                                                                  |                                                                       |
| Negeri ★ :                      | Selangor Darul Ehsan                                                                          |                                                                                                  |                                                                       |
| Negara 👷 :                      | Melaysia                                                                                      |                                                                                                  |                                                                       |
| Nombor Telefon (1) 🚖:           | (Contoh: 0123456789)                                                                          |                                                                                                  |                                                                       |
| Nombor Telefon (2):             | (Contoh: 0987654321)                                                                          |                                                                                                  |                                                                       |
| Alamat E-Mel ★:                 |                                                                                               |                                                                                                  |                                                                       |
| Pengesahan Alamat E-Mel 🛖:      |                                                                                               |                                                                                                  |                                                                       |
| MANUMAT LOG MANU                |                                                                                               |                                                                                                  |                                                                       |
| Kata Nama ★:                    |                                                                                               |                                                                                                  |                                                                       |
| Kata Jahan 🖝                    |                                                                                               |                                                                                                  |                                                                       |
| 424440                          |                                                                                               |                                                                                                  |                                                                       |
| Anda pedu memastikan alamat     | erel dizi dengan betul kerana pendaftran MulD hanya diberarkan tekali tahua.                  |                                                                                                  |                                                                       |
| Sekiranya anda tidak menerima m | klum belas pengaktifan selepas tempoh 48 jam, sila hubungi kami di talian 03-5511 0611 atau e | mellan ist <u>sprednin®relanger gov my</u> untuk khidmet bentuan (hari dan wektu bekeda sahaja). |                                                                       |
|                                 |                                                                                               | SATAL DAFTAR KEMBALI                                                                             |                                                                       |

## Rajah 1.0.2 Skrin Daftar Akaun Baru

3. Masukkan semua maklumat yang diwajibkan. Untuk makluman, pemohon perlulah mempunyai **Nombor Kad Pengenalan (MyKad )** yang akan digunakan untuk **Log Masuk**.

4. Pemohon boleh menekan butang Batal jika ingin membatalkan semua maklumat yang telah diisi pada skrin " **Daftar Akaun Baru**" tersebut.

5. Klik kembali jika ingin kembali ke skrin utama.

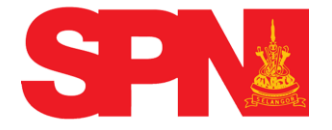

6. Setelah semua maklumat dimasukkan, tekan butang **Dafta**r. Mesej ini akan dipaparkan

| VIII VIII VIIII VIIIIII | sələngərku                                                                                                    |                                   |
|----------------------------------------------------------------------------------------------------|----------------------------------------------------------------------------------------------------|-----------------------------------|
|                                                                                                    | Pilihan : Bahasa Malaysia   English                                                                                      | Khamis - 04/06/2015 - 09:51:33 AM |
| Pautan pengaktifan akaun dan kata laluan telah dihantar ke alamat emel yang telah anda daftarkan.<br>Sila aktifkan akaun anda sebelum daftar masuk.<br>::DAFTAR MASUK::                                                                                                    |                                                                                                    |                                   |
| Penafian: SPN Selangor tidak akan bertanggungjawab terhadap sebarang kehilangan atau kerosakan yang d<br>Sesuai dipapar menggunakan Google Chrome, Mozilla Firefox, Safari, Op<br>Hak Cipta Terpelihara   2015 @ SF                                                                                                    | isebabkan oleh penggunaan mana-mana maklumat yang dip<br>era, IE8 + dan ke atas dengan resolusi 1024 x 768<br>№ Selangor | erolehi dari laman web ini        |

Rajah 1.0.3 Skrin Akaun Telah Berjaya Didaftarkan

7. Pemohon boleh klik pada pautan **Daftar Masuk** untuk **Log Masuk** menggunakan **No Kad Pengenalan** dan **Kata Laluan** yang telah didaftarkan.

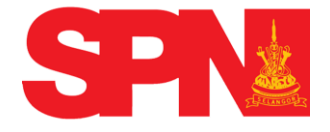

#### 2.0 DAFTAR MASUK MY RECRUITMENT

Selepas berjaya mendaftarkan **No Kad Pengenalan** dan **Kata Laluan**, pemohon boleh membuat pendaftaran.

#### Langkah – langkah :

1. Skrin seperti berikut akan dipaparkan :

| 2 |                                                                                                    | SMI<br>angor          |                                    | selangørka                          | 1                                 |
|---|----------------------------------------------------------------------------------------------------|-----------------------|------------------------------------|-------------------------------------|-----------------------------------|
|   |                                                                                                    |                       |                                    | Pilihan : Bahasa Malaysia   Englist | Khamis - 04/06/2015 - 09:27:02 AM |
| - |                                                                                                    |                       |                                    |                                     |                                   |
|   |                                                                                                    |                       | Log Masuk                          |                                     |                                   |
|   |                                                                                                    |                       | MyKad/No.Tentera/No.Pol            |                                     |                                   |
|   |                                                                                                    |                       | Katalaluan                         |                                     |                                   |
|   |                                                                                                    |                       | Recentration                       |                                     |                                   |
|   |                                                                                                    |                       | Log Masuk                          |                                     |                                   |
|   | Bagi pemohon yang belum pernah mendaftar menggunakan sistem Myl     Jika lupa Kata Laluan, sila klik Lupa Katalaluan | Recruitment SPN Selan | gor, Sila lakukan pendaftaran deng | jan klik Daftar Akaun Baru          |                                   |
| U | (LAN JAWATAN KOSONG                                                                                                  |                       |                                    |                                     |                                   |
|   | () Klik nama jawatan untuk maklumat lanjut                                                                           |                       |                                    |                                     |                                   |
|   | No.                                                                                                    | Gred                  | Jawatan                            | Tarikh Ambilan                      |                                   |
|   | Tiada Pengambilan Baru                                                                                               |                       |                                    |                                     |                                   |

### Rajah 2.0.1 Skrin Daftar Masuk My Recruitment

- 2. Masukkan No Kad Pengenalan dan Kata Laluan.
- 3. Kemudian tekan butang Log Masuk.

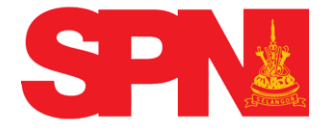

4. Jika tersalah taip **No Kad Pengenalan**, mesej ralat seperti berikut akan dipaparkan :

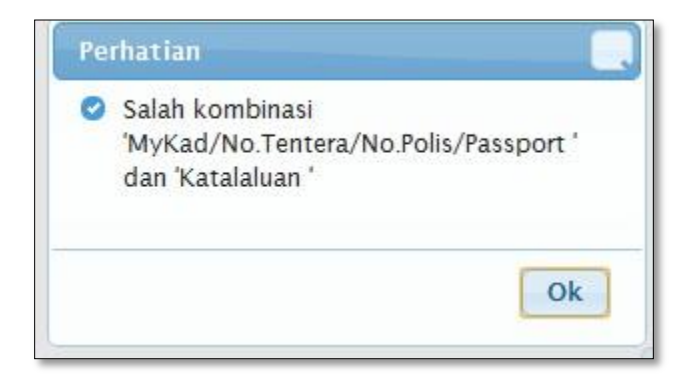

Rajah 2.02.2 Skrin Mesej Ralat Kad pengenalan atau Kata Laluan

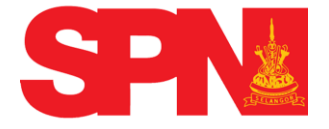

### 3.0 LUPA KATA LALUAN

Pemohon yang telah berdaftar dan terlupa **Kata Laluan**, pemohon boleh menggunakan pautan "**Lupa Kata Laluan**".

#### Langkah – langkah :

1. Apabila pautan " Lupa Kata Laluan" di tekan, skrin berikut akan dipaparkan :

| PORTAL RASMI<br>Sunuhanjaya Perkhalmatan Awam Negeri Selangar                                                                                                    | selangerku                                                                                   |
|----------------------------------------------------------------------------------------------------|----------------------------------------------------------------------------------------------|
| Lupa Katalaluan<br>MyKad/No.Tentera/No.Polis/Passport <b>*</b> :Emel: <b>*</b><br>Set Semula Keml                                                                                                    | Pilihan : Bahasa Malaysia   English Khamis - 04/06/2015 - 11:34:18 AM                        |
| Penafian: SPN Selangor lidak akan bertanggungjawab terhadap sebarang kehilangan atau kerosakan yang disebabkan oleh peng<br>Sesuai dipapar menggunakan Google Chrome, Mozilia Firefox, Safari, Opera, IE8 + dan ke ata<br>Hak Cipta Terpelihara   2015 @ SPN Selangor | gunaan mana-mana maklumat yang diperolehi dari laman web ini<br>s dengan resolusi 1024 x 768 |

## Rajah 3.0.1 Skrin Lupa Kata Laluan

2. Klik butang **Kembali** jika ingin kembali ke skrin utama.

3. Jika terlupa kata laluan, pemohon tersebut perlu memasukkan **No Kad Pengenalan** dan **emel** yang didaftarkan.

4. Kemudian tekan butang Set Semula.

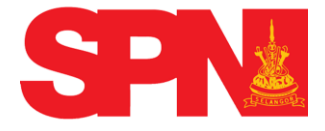

5. Skrin seperti berikut akan dipaparkan :

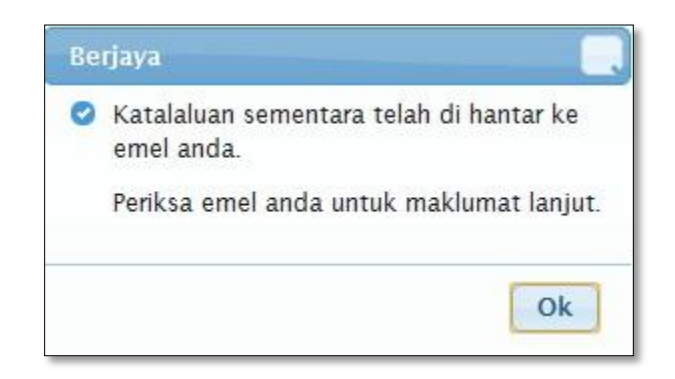

Rajah 3.0.2 Skrin Set Semula Kata Laluan

7. Kemudian Klik **Ok**. Semak semula **Kata Laluan** baru yang telah dihantar pada emel yang didaftarkan.

| SET SEMULA KATALALUAN                                                             |  |
|-----------------------------------------------------------------------------------|--|
| Anda telah memohon untuk set semula Log Masuk.                                    |  |
| Maklumat Log Masuk anda                                                           |  |
| Katalaluan                                                                        |  |
| Sila klik alamat berikut http://                                                  |  |
| Sekian. Terima kasih.                                                             |  |
| Pentadbir MyRecruitment                                                           |  |
| Suruhanjaya Perkhidmatan Awam Negeri Selangor.<br>Tingkat 1, Bangunan Darul Ebsan |  |
| No. 3, Jalan Indah, Seksyen 14,                                                   |  |
| 40000 Shah Alam, Selangor Darul Ehsan.                                            |  |

### Rajah 3.0.3 Skrin Set Semula Kata Laluan dalam emel

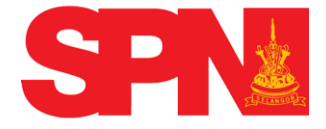

8. Sekiranya tidak berjaya, pemohon boleh menghubungi talian SPN Selangor **03-5510 1261** dan sambungkan kepada **Penolong Pegawai Teknologi Maklumat**.

9. Untuk **Log Masuk** kembali, pemohon perlu memasukkan **No Kad Pengenalan** beserta dengan kata laluan yang telah diset semula itu.

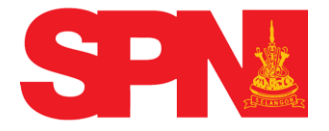

## 4.0 CARA MENGISI MY RECRUITMENT

Pemohon yang telah berjaya **Log Masuk** sudah boleh mengisi borang dan pemohon juga dinasihatkan supaya membaca terlebih dahulu maklumat jawatan kosong serta syarat kelayakan bagi mengelakkan pemohon memohon jawatan yang tidak berkaitan dengan kelayakan yang dimiliki.

#### Langkah – langkah :

### 1. Skrin Log Masuk *My Recruitment*

|                                                                                                   | PORTAL RASMI<br>n Awarm Negeri Selangor  |                                      | selangerku                          | ]                                  |
|---------------------------------------------------------------------------------------------------|------------------------------------------|--------------------------------------|-------------------------------------|------------------------------------|
|                                                                                                   |                                          |                                      | Pilihan : Bahasa Malaysia   English | Khamis - 04/06/2015 - 09:27:02 Al/ |
|                                                                                                   |                                          |                                      |                                     |                                    |
|                                                                                                   |                                          | Log Masuk                            |                                     |                                    |
|                                                                                                   |                                          | MyKad/No.Tentera/No.Pol              |                                     |                                    |
|                                                                                                   |                                          | Katalaluan                           |                                     |                                    |
|                                                                                                   |                                          | Log Masuk                            |                                     |                                    |
|                                                                                                   |                                          | Log masar                            |                                     |                                    |
| Bagi pemohon yang belum pernah mendaftar men     Jika lupa Kata Laluan, sila klik Lupa Katalaluan | ggunakan sistem MyRecruitment SPN 9<br>n | Selangor, Sila lakukan pendaftaran d | engan klik Daftar Akaun Baru        |                                    |
| IKI AN JAWATAN KOSONG                                                                             |                                          |                                      |                                     |                                    |
| Klik nama jawatan untuk maklumat lanjut                                                           |                                          |                                      |                                     |                                    |
| No.                                                                                               | Gred                                     | Jawatan                              | Tarikh Ambilan                      |                                    |
| Tiada Pengambilan Baru                                                                            | 2<br>2                                   |                                      |                                     |                                    |

### Rajah 4.0.1 Skrin Log Masuk

2. Pemohon hendaklah mengisi **Kad Pengenalan dan Kata Laluan** dengan betul dan klik pada pautan **Log Masuk.** 

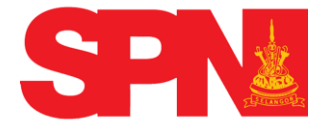

3. Seterusnya, jika tiada sebarang ralat, skrin seperti di bawah akan dipaparkan.

| (i) <b>(i)</b>         | PORTIAL RASMI<br>Renderator Alexan Beget Reinger                                                                                                    |
|------------------------|----------------------------------------------------------------------------------------------------|
|                        | Pilihan: Banasa Maayala ( Engline Khamini 6.4066/016 - 123101 PM                                                                                                    |
| LAMAN UTAMA            |                                                                                                    |
| - PROFAE               | Comparts Advisored Provide Annual Provide Annual Provid |
| 8 Tukar Kata Laluan    | No. Kad Programmin                                                                                                    |
| BENCALAMAN REVERIA     | Nana Pauk                                                                                                    |
| MAKI UMAT AKADEMIK     | Aska duki Hetiyata                                                                                                    |
| MAKLUMAT KO-KURIKULUM  | Peakad:                                                                                                    |
| , MAKLUMAT TAMBAHAN    | Negeti                                                                                                    |
| , JAWATAN DIPOHON      | Nonbor Teafas                                                                                                    |
| BOKUMEN PERLU DIHANTAR |                                                                                                    |
| , PENGAKUAN PEMOHON    | Schedult Rendard D Schering or                                                                                                    |
| » SEMAKAN PERMOHONAN   | Tergoh Hendra mengan U dengan<br>Tergoh Hendra tam D Satago :                                                                                                    |
|                        | ( Javatan Barri Yang Ingin Dipakhor)                                                                                                    |
|                        | TIADA REKOD PERMOHONAN BARU YANG INGIN DIPOHON                                                                                                    |
|                        | - Freiskum Armohom                                                                                                    |
|                        | D baveh Selzyen 5, Atta Sunhenjaye-sunhenjaye Pehlódestan 1957 (Senakan 1959), escorang penchon yang memberi mallumat palsu atau mengelinikan dalam borang penchonan jika disabitian boleh dihukum penjam dua(2) tahun atau denda dua ribu Renggit Malaysia (RM2,000) atau<br>Indo-duamya selali.                                                                                                    |
|                        | Saya akui babawa makkwat yang diberi adalah bear dan sekinanya makkwat itu didapati paku, pernohonan saya akan terbatui dan sekinanya saya tetah disawatan, perhinduatan saya akan disawatkan serta-merta.                                                                                                    |
|                        | Nota: Pendaftaran anda akan slimaklumkan sebaik sahaja proses pendaftaran dilaksanakan                                                                                                    |
|                        | Permah sendapat tawaran / belorgin melalui SPN Selangor                                                                                                    |
|                        | Saya setuju                                                                                                    |

Rajah 4.0.2 Skrin utama permohonan

4. Pemohon boleh klik pautan **PROFIL** untuk menukar Kata Laluan.

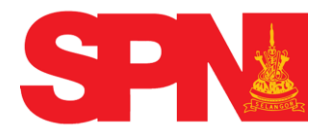

# 4.1 MAKLUMAT PEMOHON

1. Klik pada pautan **MAKLUMAT PEMOHON**, kemudian klik **PEMOHON** dan skrin berikut akan dipaparkan dengan maklumat – maklumat tertentu telah dimasukkan secara automatik mengikut maklumat yang dimasukkan semasa pemohon melakukan proses **"Daftar Akaun Baru"**.

| (ii) 2 SP                               |                                                                                                    |                                                                  |
|-----------------------------------------|----------------------------------------------------------------------------------------------------|------------------------------------------------------------------|
| And And And And And And And And And And | aharada Nearh Inger Isrango                                                                                                    | Pilihan : Behase Netrysis   English Khamis - 0406/2015 - 1259/29 |
| AMAN UTAMA OLog Keluar                  |                                                                                                    |                                                                  |
| PROFAIL                                 | - Kenastini Pendaftaza                                                                                                    |                                                                  |
| MAKLUMAT REMIDHON                       |                                                                                                    |                                                                  |
| > Persohon<br>() Ibubapa/Penjaga        | En i l'actionne ann facet les                                                                                                    | Saral Harts                                                      |
| PENGALAMAN BEKERJA                      | an ran mounte y and opportunit.                                                                                                    | Panduan: *: Woyik to                                             |
| MARLUMAT AKADEMIK                       | No. Kad Pergenalan :                                                                                                    |                                                                  |
| MARLUMAT KO-KURIKULUM                   | Tarké Lain                                                                                                    |                                                                  |
| MAILUMAT TAMEAHAN                       | Matanina Astronomia                                                                                                    |                                                                  |
| JAWATAN DIPOHON                         | Nombor Telefon *:                                                                                                    |                                                                  |
| DOKUMEN PERLU DIHANTAR                  | Alamat E-Mat *:                                                                                                    |                                                                  |
| FENGAKUAN FEMOHON                       | Negeri Tempat Lakir: SELANCOR DARUL PHSAN                                                                                                    |                                                                  |
| SEMAKAN PERMOHONAN                      | Alanat Sant Meryaat                                                                                                    |                                                                  |
|                                         | Image: Control in the second in the second in the secon |                                                                  |

## Rajah 4.1.1 Skrin Maklumat Pemohon

2. Pemohon perlu mengisi semua maklumat yang ditandakan dengan bintang yang berwarna merah (\*).

3. Untuk makluman, Ketinggian adalah maklumat pilihan. Namun begitu terdapat beberapa jawatan yang memerlukan pemohon memasukkan maklumat ketinggian.

- 4. Klik butang **HANTAR** setelah semua maklumat lengkap diisi.
- 5. Klik **IBUBAPA** untuk mengisi borang maklumat ibubapa pemohon.

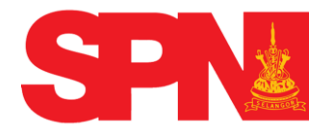

- (JF) selangerku AMAN UTAMA Dog Keluar MAKILIMAT PP 0 Hantar Pemohon
   Ibubapa/Penjaga wat yang dip PENGALAMAN BEKERJA Nama \* MAKLUMAT KO-KURIKU lan \*: [ . MAKLUMAT TAMBAHAN JAWATAN DIPOHON ulan 🖈: Jika tidak dapat di kenal pasti, pe DOKUMEN PERLU DIH Lahir\*: PENGAKUAN PEMOHON naan\*: SEMAKAN PERMOHONAN Nama \*: nalan \*: . nalan \*: Jika tidak dapat di kenal pasti, pemohon akan mengis at Lahir\*: araan\*: Siil Kematian: 1
- 6. Berikut merupakan skrin paparan borang maklumat ibubapa pemohon.

Rajah 4.1.2 Skrin Maklumat Ibubapa Pemohon

7. Pemohon perlu mengisi semua maklumat yang ditandakan dengan bintang yang berwarna merah (\*).

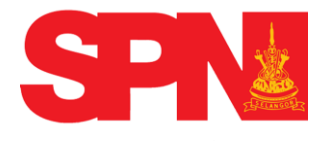

Suruhanjaya Perkhidmatan Awam Negeri Selangor Panduan Pekerjaan Dalam Perkhidmatan Awam Negeri Selangor (My Recruitment)

### 4.2 Pengalaman Bekerja

1. Klik pada pautan **PENGALAMAN BEKERJA**, ada dua pilihan iaitu **Pekerjaan Terkini** dan **Pekerjaan Terdahulu**. Klik pada pautan **Pekerjaan Terkini**, skrin seperti berikut akan dipaparkan :

|                       |                                          | , in the second second s | selangyrku                                                            |
|-----------------------|------------------------------------------|----------------------------------------------------------------------------------------------------|-----------------------------------------------------------------------|
|                       |                                          |                                                                                                    | Pilihan : Bahasa Malaysia   English Jumaat - 05/06/2015 - 11:01:54 AM |
|                       |                                          |                                                                                                    |                                                                       |
| LAMAN UTAMA           |                                          |                                                                                                    |                                                                       |
| OLOg Keluar           | Maklumat Kerjaya Terkini                 |                                                                                                    |                                                                       |
| PROFAIL               |                                          |                                                                                                    |                                                                       |
| MAKLUMAT PEMOHON      |                                          |                                                                                                    | Batal Hantar                                                          |
| ▼ PENGALAMAN BEKERJA  |                                          |                                                                                                    |                                                                       |
| > Pekerjaan Terkini   | Sila isi maklumat yang diperlukan.       |                                                                                                    | Panduan: 🛸 : Wajib Isi                                                |
| 🔘 Pekerjaan Terdahulu | Anda Sedang Berkhidmat Didalam Sektor 🖈: | ·                                                                                                    |                                                                       |
| MAKLUMAT AKADEMIK     | Nama Syarikat 🖈:                         |                                                                                                    |                                                                       |
| MAKLUMAT KO-          | Jawatan:                                 |                                                                                                    |                                                                       |
| → MAKLUMAT TAMBAHAN   | Alamat:                                  |                                                                                                    |                                                                       |
| > JAWATAN DIPOHON     |                                          |                                                                                                    |                                                                       |
| DOKUMEN PERLU         |                                          |                                                                                                    |                                                                       |
| DIHANTAK              | Telefon:                                 |                                                                                                    |                                                                       |
| PENGAKUAN PEMOHON     |                                          |                                                                                                    |                                                                       |
| SEMAKAN PERMOHONAN    |                                          |                                                                                                    |                                                                       |
|                       |                                          |                                                                                                    |                                                                       |

## Rajah 4.2.1 Skrin paparan pautan Pekerjaan Terkini

2. Pemohon perlu mengisi semua maklumat yang ditandakan dengan bintang yang berwarna merah (\*).

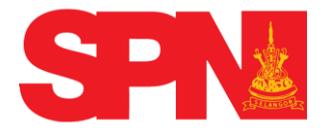

4. Klik pada pautan **Pekerjaan Terdahulu**, skrin berikut akan dipaparkan :

|                                              |                          | DRTAL RASMI<br>vam Neaeri Selanaar |        | sela         | ngorku                  |                                |
|----------------------------------------------|--------------------------|------------------------------------|--------|--------------|-------------------------|--------------------------------|
|                                              |                          |                                    |        | Pilihan : Ba | hasa Malaysia   English | Jumaat - 05/06/2015 - 11:12:03 |
| LAMAN UTAMA                                  | Makluma Dakariyan T      | vedskulu                           |        |              |                         |                                |
|                                              | Makiumat Pekerjaan Te    | roandid                            |        |              |                         |                                |
| MAKLUMAT PEMOHON                             |                          |                                    |        |              |                         | Hanta                          |
| PENGALAMAN BEKERJA                           |                          |                                    |        |              | 1                       |                                |
| ⊜ Pekerjaan Terkini<br>≱ Pekerjaan Terdahulu | Sila isi maklumat yang c | liperlukan.                        | Alamat |              | Telefon                 | nduan: *: Wajib Isi            |
| MAKLUMAT AKADEMIK                            |                          |                                    |        |              |                         |                                |
| MAKLUMAT KO-<br>KURIKULUM                    |                          |                                    |        |              |                         | 0                              |
| MAKLUMAT TAMBAHAN                            |                          |                                    |        | h            |                         |                                |
| JAWATAN DIPOHON                              |                          |                                    |        |              |                         |                                |
| DOKUMEN PERLU<br>DIHANTAR                    |                          |                                    |        |              |                         |                                |
| PENGAKUAN PEMOHON                            |                          |                                    |        |              |                         |                                |
| SEMAKAN PERMOHONAN                           |                          |                                    |        |              |                         |                                |

## Rajah 4.2.2 Skrin paparan pautan Pekerjaan Terdahulu

5. Pemohon perlu mengisi semua maklumat yang ditandakan dengan bintang yang berwarna merah (\*).

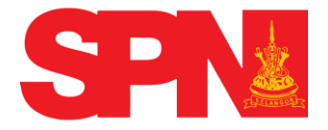

## 4.3 MAKLUMAT AKADEMIK

### 4.3.1 Sekolah

1. Klik pada pautan sekolah dan skrin berikut akan dipaparkan :

|                                                         |                    |                              | RASMI<br>Selangor |     | selangør | ku            |                         |                         |             |
|---------------------------------------------------------|--------------------|------------------------------|-------------------|-----|----------|---------------|-------------------------|-------------------------|-------------|
|                                                         |                    |                              |                   |     |          | Pilihan : Bat | iasa Malaysia   English | Jumaat - 05/06/2015 - 0 | /3:24:53 PM |
| LAMAN UTAMA                                             | 🖸 Log Keluar       |                              |                   |     |          |               |                         |                         |             |
| <ul> <li>PROFAIL</li> <li>MAKLUMAT PEN</li> </ul>       | IOHON              |                              |                   |     |          |               |                         |                         | Hantar      |
| PENGALAMAN BE                                           | EKERJA             | Maklumat Sekolah Rendah      |                   |     |          |               |                         |                         |             |
| · MAKLUMAT AKA                                          | DEMIK              | Sila isi maklumat yang diper | ukan              |     |          |               | Pandu                   | an 🖈 Wajih Isi          |             |
| > Sekolah<br>PMR/SRP/LCE<br>SPM/MCE/SPM()               | n                  | Lulus UPSR *:                |                   |     |          |               | , and                   | ant . Hope to           |             |
| STAM     STAM     Peperiksaan Tai     Profesional/Iktis | nbahan<br>i<br>;as | Nama Sekolah                 | Alamat            | N   | Negeri   | Tahun Mula    | Tahun Akhir             | Darjah Terakhir         | 0           |
| MAKLUMAT KO-                                            | KURIKULUM          |                              |                   | 1   |          |               |                         |                         | ø           |
|                                                         | ABAHAN             | L                            |                   |     |          |               |                         |                         |             |
| > JAWATAN DIPOH                                         | UN                 | - Maklumat Sekolah Menenga   |                   |     |          |               |                         |                         |             |
| DOKUMEN PERLI                                           | U DIHAN I AK       | Nama Sekolah                 | Alamat            | Nej | geri     | Tahun Mula    | Tahun Akhir             | Tingkatan Terakhir      | 0           |
| PENGAKUAN PEN     SEMAKAN PERM                          | IOHON<br>OHONAN    |                              |                   |     | ×        |               |                         |                         |             |
|                                                         |                    |                              |                   |     |          |               |                         |                         | ø           |
|                                                         |                    | U                            | L                 |     |          |               |                         |                         |             |

## Rajah 4.3.1 Skrin setelah pautan Sekolah ditekan

2. Pemohon perlu mengisi semua maklumat yang ditandakan dengan bintang yang berwarna merah (\*).

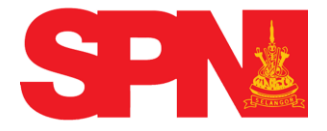

# 4.3.2 PMR/ SRP/ LCE

1. Klik pada pautan PMR/SRP/LCE dan skrin berikut akan dipaparkan :

|                                                                                                    |                                                                                                    | Pilinan : Bartasa Malaysia   English Jumaat - 05/06/2015 - 03 39/03 PM |
|----------------------------------------------------------------------------------------------------|----------------------------------------------------------------------------------------------------|------------------------------------------------------------------------|
| LAMAN UTAMA                                                                                                    |                                                                                                    |                                                                        |
| PROFAIL                                                                                                    | - (Kernaskini Maklumat PMR/SRP/LCE dan Setara                                                                                           |                                                                        |
| MAKLUMAT PEMOHON                                                                                                    |                                                                                                    |                                                                        |
| PENGALAMAN BEKERJA                                                                                                    |                                                                                                    | Batal Hantar                                                           |
| MAKLUMAT AKADEMIK                                                                                                    | Site is in address of cases of cases described                                                                                          | Banderson 🐮 Walik hi                                                   |
| (I) Selolah<br>) PMR/SRP/CE<br>(I) SPM/NCE/SPM(V)<br>(II) STPM/STP/HSC<br>(II) STRM<br>(II) Perperksaan Tambahan<br>(II) Pengsijan<br>(III) Profesional/Iktiaas | ABAMAN<br>Bay sip FMR, sin print pred A longes 2 dan bagi sip SSPLCE, sin print 1 longes 3<br>Tahum <sup>40</sup><br>Jonu <sup>40</sup> |                                                                        |
| MAKLUMAT KO-KURIKULUM                                                                                                    | Keputusan Peperikaan                                                                                                    |                                                                        |
| MAKLUMAT TAMEAHAN                                                                                                    | Natapelajaran                                                                                                    | Gred                                                                   |
| JAWATAN DIPOHON                                                                                                    | BAHASA MALAYSIA                                                                                                    |                                                                        |
| DOKUMEN PERLU DIHANTAR                                                                                                    |                                                                                                    |                                                                        |
| PENGAKUAN PEMOHON                                                                                                    |                                                                                                    |                                                                        |
| SEMAKAN PERMOHONAN                                                                                                    |                                                                                                    | · · · · · · · · · · · · · · · · · · ·                                  |
|                                                                                                    |                                                                                                    |                                                                        |
|                                                                                                    |                                                                                                    |                                                                        |
|                                                                                                    | P[L]H                                                                                                    | PILIH 💌                                                                |
|                                                                                                    | ···PILIH···                                                                                                    | PILIH 💌 🚳                                                              |
|                                                                                                    | ···PIL/H···                                                                                                    | PILIH 💌                                                                |
|                                                                                                    | PILH                                                                                                    | PIUH 💌                                                                 |
|                                                                                                    | PILIH                                                                                                    | PILIH 💌                                                                |

## Rajah 4.3.2 Skrin maklumat keputusan PMR/SRP/LCE

2. Klik pada Tahun dan Jenis peperiksaan yang diduduki.

3. Pemohon perlu mengisi semua maklumat yang ditandakan dengan bintang berwarna merah (\*).

4. Pilih Mata Pelajaran dan Gred yang berkenaan. Jika pemohon mempunyai Mata Pelajaran melebihi daripada ruang yang disediakan, tekan butang 😳.

5. Tekan butang **HANTAR** setelah semua maklumat lengkap diisi atau tekan butang **BATAL** untuk mengosongkan maklumat yang telah dimasukkan.

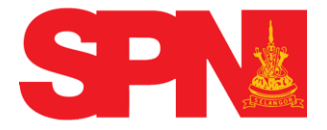

## 4.3.3 <u>SPM/ MCE/SPM (V)</u>

1. Klik pada pautan SPM/ MCE/ SPM (V). Skrin seperti berikut akan dipaparkan:

| (i) 2 SP                                                                       | PORTAL RASMI                                                                                                    |                                                                                                    |                                                                   |
|--------------------------------------------------------------------------------|----------------------------------------------------------------------------------------------------|----------------------------------------------------------------------------------------------------|-------------------------------------------------------------------|
|                                                                                |                                                                                                    | Patr                                                                                                    | ten : Benese Heleysie   English Jumaet - 05/08/2015 - 03 59 43 Pi |
| LAMAN UTAMA                                                                    |                                                                                                    |                                                                                                    |                                                                   |
| · PROFAIL                                                                      |                                                                                                    |                                                                                                    |                                                                   |
| MARUMAT REMOHON                                                                | Peperksaan Kali Petama Peperksaan Kali Kedua                                                                                                    |                                                                                                    |                                                                   |
| · PENGALAMAN BEKERJA                                                           | - Tenastini Makhmat SPM/MC2/SPMV) dan Setara                                                                                                    |                                                                                                    |                                                                   |
| <ul> <li>MAKLUMAT AKADEMIK</li> </ul>                                          |                                                                                                    |                                                                                                    | 8 U                                                               |
| e) Sekolah<br>e) PML/SRP/LCE<br>construction of construction                   | Twee of the second second second second second second second second second second second second second second s                                                                                                    |                                                                                                    | Batal Hartar                                                      |
| © STPM/STP/HSC                                                                 | Sile ipi mekumet yang diperluken.                                                                                                    |                                                                                                    | Panduan: *: Wajib loi 🐐 Jiko bukon SPM Sistem Terbuko             |
| ⊕ SIAM<br>⊕ Peperiktaan Tambahan<br>⊕ Pengajan Tinggi<br>⊕ Profesional/Iktises | ABANNE<br>ABANNE<br>Striker van de nergen SAP, bleik tide zeterf denger SM//SM/(V) der old it zu penchar verg menilieren, zim jeker burger i<br>Striker van de nergen SIPM mergelust sprein terbuis tehn der zetal, islam kour zuss pezeikaan verg dikup suike be<br>Sim im tagkrigen SIP began Mergelust (SSP) mergelust zetern terbuis big index perchitans dare herbeinsten zim | Reperkaan Tambéan<br>19 duu (2) tahun dean tempoh tiga (3) tahun berturut-turut di ruangan Reperkaan Kali Petama dan Reperkaan Kali Kedua<br>1999 |                                                                   |
| > MARLUMAT KO-KURIKULUM                                                        | Tahun 🕈                                                                                                    |                                                                                                    |                                                                   |
| MAKLUMAT TAMBAHAN                                                              | Jenis *:                                                                                                    |                                                                                                    |                                                                   |
| F JAWATAN DIPOHON                                                              | Banker & Tak                                                                                                    |                                                                                                    |                                                                   |
| DOKUMEN PERLU DIHANTAR                                                         | Line installers Maines Adverter                                                                                                    |                                                                                                    |                                                                   |
| > PENGAKUAN PEMOHON                                                            |                                                                                                    |                                                                                                    |                                                                   |
| SEMAKAN PERMOHONAN                                                             | Leputulan Repertulaan                                                                                                    |                                                                                                    |                                                                   |
|                                                                                | Matapelajaran                                                                                                    | Ged                                                                                                    | 0                                                                 |
|                                                                                | EARIASA NELATU                                                                                                    |                                                                                                    |                                                                   |
|                                                                                |                                                                                                    |                                                                                                    | 0                                                                 |
|                                                                                |                                                                                                    |                                                                                                    | 0                                                                 |
|                                                                                |                                                                                                    |                                                                                                    | 0                                                                 |
|                                                                                |                                                                                                    |                                                                                                    | 0                                                                 |
|                                                                                |                                                                                                    |                                                                                                    |                                                                   |
|                                                                                |                                                                                                    |                                                                                                    | 0                                                                 |
|                                                                                |                                                                                                    | PLH                                                                                                    | 0                                                                 |
|                                                                                | -40%-                                                                                                    | -9UH-                                                                                                    | 0                                                                 |
|                                                                                | -404-                                                                                                    |                                                                                                    | 0                                                                 |
|                                                                                | Lie                                                                                                    |                                                                                                    |                                                                   |

### Rajah 4.3.3 Skrin maklumat keputusan SPM/ MCE/ SPM (V)

2. Sila isikan keputusan Sijil Pelajaran Malaysia (SPM/MCE/SPM (V) / SPVM/ SPM Mengikut Sistem Terbuka atau Setaraf )-- Peperiksaan Kali Pertama.

3. Sila pilih **Tahun** menduduki peperiksaan. Jika maklumat pemohon wujud di Lembaga

Peperiksaan Malaysia, maklumat akan dipaparkan dan tidak dibenarkan membuat

Perubahan.

4. Sila pilih Jenis Sijil peperiksaan yang diduduki.

5. Sila pilih **Pangkat** yang diperolehi. Kosongkan ruang **Pangkat** bagi pemohon yang Menduduki Peperiksaan SPM mengikut **Sistem Terbuka**.

6. Sila pilih Lulus atau Gagal bagi keputusan Ujian Lisan Bahasa Melayu/ Bahasa Malaysia yang diperolehi dan kosongkan ruang tersebut bagi pemohon yang menduduki Peperiksaan SPM mengikut Sistem Terbuka.

7. Sila pilih Gred yang diperolehi bagi matapelajaran Bahasa Melayu / Bahasa Malaysia

dalam ruang Gred kerana subjek tersebut wajib diisi.

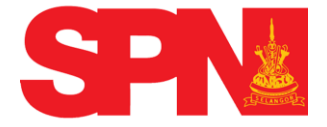

8. Sila pilih matapelajaran selain Bahasa Melayu / Bahasa Malaysia mengikut keputusan sijil dalam ruang **Matapelajaran** dan pilih gred yang diperolehi bagi setiap matapelajaran tersebut dalam ruangan **Gred**.

9. Jika pemohon mempunyai jumlah Matapelajaran melebihi daripada ruang yang disediakan, tekan butang 💿.

10. Tekan butang **HANTAR** setelah semua maklumat lengkap diisi atau tekan butang **BATAL** untuk mengosongkan maklumat yang telah dimasukkan.

11. Untuk makluman, Keputusan Sijil Pelajaran Malaysia (SPM/ MCE/ SPM (V)/ SPMVM/ SPM Mengikut Sistem Terbuka atau Setaraf ) – Peperiksaan Kali Kedua (Jika Berkenaan) adalah untuk diisi oleh pemohon yang menduduki Peperiksaan SPM mengikut Sistem Terbuka Sahaja.

12. Tekan butang **HANTAR** setelah semua maklumat lengkap diisi atau tekan butang **BATA**L untuk mengosongkan maklumat yang telah dimasukkan.

## 4.3.4 STPM/ STP/HSC

1. Klik pada pautan STPM/ STP/HSC dan skrin seperti berikut akan dipaparkan :

| (i) <u>i</u> s                                                        | PORTAL RASMI                                                                                                    |                                                                      |  |  |  |
|-----------------------------------------------------------------------|----------------------------------------------------------------------------------------------------|----------------------------------------------------------------------|--|--|--|
|                                                                       |                                                                                                    | Pilihan : Bahasa Malaysia   English isnin - 08/06/2015 - 12/34/32 PM |  |  |  |
| LAMAN UTAMA                                                           |                                                                                                    |                                                                      |  |  |  |
| + PROFAIL                                                             | Peperiksaan Kali Pertama                                                                                                    |                                                                      |  |  |  |
| MAKLUMAT PEMOHON                                                      |                                                                                                    |                                                                      |  |  |  |
| PENGALAMAN BEKERJA                                                    | - Kemaskari Makkamut STRM/STR/HSC dan Setara                                                                                                    |                                                                      |  |  |  |
| <ul> <li>MAKLUMAT AKADEMIK</li> </ul>                                 |                                                                                                    |                                                                      |  |  |  |
| Sekolah  PMR/SRP/LCE  SPM//MCE/SPMI/V)                                |                                                                                                    | Batal Hantar                                                         |  |  |  |
| > STPM/STP/HSC<br>m STAM                                              | Sin isi matuwat yang diperlukan. Panduan: 🌯 Wajib bi 🐇 Ji                                                                                                    |                                                                      |  |  |  |
| ⊕ Peperiksaan Tambahan<br>⊕ Pengajian Tinggi<br>⊕ Profesional/Iktisas | ARAHAN:<br>• Calon STPM : Selinnya wenganbil peperiksan nelebih satu kali dalam tenpoh 3 tahun, sila isikan keputusan dua tahun terbah dalam ruangan yang disedakan.                                                                                                 |                                                                      |  |  |  |
| MAKLUMAT KO-KURIKULUM                                                 | Calon STP/HSC : Sekiranya menganbil peperksaan melebih satu kali, sila iskan hanya satu keputusan sahaja dalam ruangan yang disediakan:     Sila lihat <u>Keluyakan Sijii Tinqui Pelajaran Malaysia (STPM) bagi Maksud Pelantikan ke dalam Perkhdmatan Kenajaan.</u> |                                                                      |  |  |  |
| , MAKLUMAT TAMBAHAN                                                   | Tabus 🐮 🕅 with 🗍                                                                                                    |                                                                      |  |  |  |
| » JAWATAN DIPOHON                                                     |                                                                                                    |                                                                      |  |  |  |
| ) DOKUMEN PERLU DIHANTAR                                              | Jenis 🐮PILIH                                                                                                    |                                                                      |  |  |  |
| PENGAKUAN PEMOHON                                                     | Pangkat A:PILIH                                                                                                    |                                                                      |  |  |  |
| SEMAKAN PERMOHONAN                                                    | Keputesan Pepriliaan                                                                                                    |                                                                      |  |  |  |
|                                                                       | Matapelajaran Gr                                                                                                    | ed 🚺                                                                 |  |  |  |
|                                                                       | PENGAJIAN AM/KERTAS AM                                                                                                    | Ar.                                                                  |  |  |  |
|                                                                       | PUH                                                                                                    | -PILIH 💌                                                             |  |  |  |
|                                                                       |                                                                                                    | -PILIH 💌 😣                                                           |  |  |  |
|                                                                       | PILIH                                                                                                    | -PILIH 💌 🔞                                                           |  |  |  |
|                                                                       | -PL/H                                                                                                    | -PILIH 💌 😟                                                           |  |  |  |
|                                                                       |                                                                                                    |                                                                      |  |  |  |

Rajah 4.3.4 Skrin Maklumat Peperiksaan STPM/STP/HSC

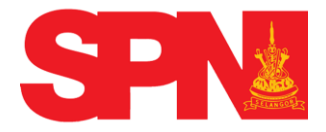

- a. Sila pilih **Tahun** menduduki peperiksaan.
- b. Sila pilih Jenis Sijil dan Pangkat bagi peperiksaan berkenaan.
- c. Sila pilih Mata Pelajaran dan Gred yang diperolehi.
- d. Hanya lima (5) mata pelajaran yang dibenarkan untuk diisi.

2. Tekan butang **HANTAR** setelah semua maklumat lengkap diisi atau tekan butang **BATAL** untuk mengosongkan maklumat yang telah dimasukkan.

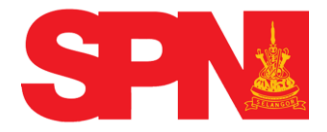

## 4.3.5 <u>STAM</u>

1. Klik pada pautan **STAM** dan **Skrin** seperti berikut akan dipaparkan :

| () SPN                                    | ORTAL RASMI                                                                                                    |                                |                                         |
|-------------------------------------------|----------------------------------------------------------------------------------------------------|--------------------------------|-----------------------------------------|
|                                           |                                                                                                    | Pilihan : Banasa Malaysia   Er | nglish Isnin - 08/06/2015 - 02/31/02 PM |
| LAMAN UTAMA Blog Keluar                   |                                                                                                    |                                |                                         |
| + PROFAIL                                 | functions for features                                                                                                    |                                |                                         |
| » MARLUMAT PENIOHON                       | reponistan kan retana                                                                                                    |                                |                                         |
| PENGALAMAN BEHERJA                        | Fenaskini Maklunat STAM dan Setara                                                                                                    |                                | 1                                       |
| - MAKUMAT AKADENIK                        |                                                                                                    |                                | 0 11                                    |
| o Sekolah<br>o PMR/SRP/ICE                |                                                                                                    |                                | Batal Hantar                            |
| 6 SPM/MCE/SPM(V)<br>6 STPM/STP/HSC        | Sile isl meldumet yang dipertukan.                                                                                                    | Panduan: *: Wejib isi          |                                         |
| > STAM<br>o Peperiksaan Tambahan          | ARAHAN:                                                                                                    |                                |                                         |
| e Pengajan Tinggi<br>e Rofesional/Iktisas | Sekimnyn mengambi peperiksaan melelphi satu koji dalam tensoh 3 tahun, sik isikan kasutusan duu tahun terbak dalam ruangan yang disedakan.     Sila lihat <u>Kelayakan Sjil Tinga Agama Malaysia (STAM) bagi Maksud Pelantikan ke dalam Perkhidmatan Kenjaan</u> |                                |                                         |
| MARLUMAT KO-KURIKULUM                     | Tahur *:PLH []                                                                                                    |                                |                                         |
| <ul> <li>MARUMAT TAMBAHAN</li> </ul>      | Jenis: STAM                                                                                                    |                                |                                         |
| JAWATAN DIPOHON                           |                                                                                                    |                                |                                         |
| DOKUMEN PERLU DIHANTAR                    | Nataodalage                                                                                                    | Ged                            | 0                                       |
| PENGAKUAN PEMOHON                         | 71.0                                                                                                    | -708-                          | 0                                       |
| SEMAKAN PERMOHONAN                        |                                                                                                    |                                |                                         |
|                                           |                                                                                                    |                                |                                         |
|                                           |                                                                                                    |                                |                                         |
|                                           |                                                                                                    |                                |                                         |
|                                           |                                                                                                    |                                |                                         |
|                                           |                                                                                                    | PUH Lad                        | •                                       |
|                                           |                                                                                                    | PUH                            | 0                                       |
|                                           |                                                                                                    | PLIH                           | 0                                       |
|                                           |                                                                                                    |                                |                                         |
|                                           |                                                                                                    |                                |                                         |
|                                           |                                                                                                    |                                |                                         |
|                                           |                                                                                                    |                                |                                         |
|                                           |                                                                                                    |                                |                                         |
|                                           |                                                                                                    |                                |                                         |
|                                           |                                                                                                    |                                |                                         |

## Rajah 4.3.5 Skrin Maklumat Peperiksaan STAM

- a. Sila pilih **Tahun** menduduki peperiksaan.
- b. Sila pilih Jenis Sijil dan Pangkat bagi peperiksaan berkenaan.
- c. Sila pilih Mata Pelajaran dan Gred yang diperolehi.
- d. Hanya lima (5) mata pelajaran yang dibenarkan untuk diisi.
- 2. Tekan butang HANTAR setelah semua maklumat lengkap diisi atau tekan butang

**BATAL** untuk mengosongkan maklumat yang telah dimasukkan.

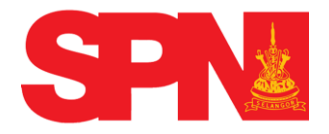

## 4.3.6 Peperiksaan Tambahan

1. Klik pada pautan Peperiksaan Tambahan, Skrin seperti berikut akan dipaparkan:

|                                                        | PORTAL RASMI                                                                                                | selangørku |                                     |                                  |  |  |
|--------------------------------------------------------|----------------------------------------------------------------------------------------------------|------------|-------------------------------------|----------------------------------|--|--|
|                                                        |                                                                                                    |            | Pilihan : Bahasa Malaysia   English | Isnin - 08/06/2015 - 02:37:20 PM |  |  |
| LAMAN UTAMA 📴 Log Keluar                               |                                                                                                    |            |                                     |                                  |  |  |
| > PROFAIL                                              | Kemaskini Maklumat Peperiksaan Tambahan                                                                     |            |                                     |                                  |  |  |
| MAKLUMAT PEMOHON     PENGALAMAN BEKERJA                |                                                                                                    |            |                                     | 8 Hantar                         |  |  |
| - MAKLUMAT AKADEMIK                                    | Sila isi maklumat yang diperlukan.                                                                          |            | Panduan:                            | *: Wajib Isi                     |  |  |
| Sekolah     PMR/SRP/LCE                                | Peperiksaan Bahasa Melayu, Matematik, Bahasa Ingeris bagi Kertas Julai / SAP /SPM / Universiti atau setaraf |            |                                     |                                  |  |  |
| SPM/MCE/SPM(V)     STPM/STP/HSC                        | Matapelajaran 🖈                                                                                             | Gred 🖈     |                                     | Tahun 🗯                          |  |  |
| <ul> <li>STAM</li> <li>Peperiksaan Tambahan</li> </ul> | BAHASA MELAYU                                                                                               | -PILIH-    | PILIH 💌                             |                                  |  |  |
| Pengajian Tinggi     Profesional/Iktisas               | BAHASA INGGERIS                                                                                             | PILIH      | PILIH 💌                             |                                  |  |  |
| MAKLUMAT KO-KURIKULUM                                  | MATEMATIK                                                                                                   | PILIH      | PILIH                               |                                  |  |  |
| MAKLUMAT TAMBAHAN                                      |                                                                                                    |            |                                     |                                  |  |  |
| > JAWATAN DIPOHON                                      |                                                                                                    |            |                                     |                                  |  |  |
| DOKUMEN PERLU DIHANTAR                                 |                                                                                                    |            |                                     |                                  |  |  |
| PENGAKUAN PEMOHON                                      |                                                                                                    |            |                                     |                                  |  |  |
| SEMAKAN PERMOHONAN                                     |                                                                                                    |            |                                     |                                  |  |  |

## Rajah 4.3.6 Skrin Maklumat Peperiksaan Tambahan

2. Jika berkaitan, pemohon perlu mengisi semua maklumat yang ditandakan dengan bintang yang berwarna merah (\*).

3. Tekan butang **HANTAR** setelah semua maklumat lengkap diisi atau tekan butang **BATAL** untuk mengosongkan maklumat yang telah dimasukkan.

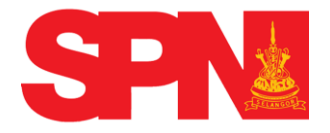

# 4.3.7 Pengajian Tinggi

1. Klik pada pautan Pengajian Tinggi dan skrin seperti berikut akan dipaparkan :

| (i) <b>1</b>                                                       | PORTAL RASMI                                                                                                    |                                                      |
|--------------------------------------------------------------------|----------------------------------------------------------------------------------------------------|------------------------------------------------------|
|                                                                    | Pilina: Danisa                                                                                                    | Malaysia   English   Isnin - 08/06/2015 - 04/01/17 F |
|                                                                    |                                                                                                    |                                                      |
| LAMAN UTAMA                                                        |                                                                                                    |                                                      |
| , PROFAIL                                                          | (Kemailain) Kepatasan Pengujan Tinggi PHD/Saujan (jasah/Diploms/Spit/Peluja Semester Akhie                                                                                                    |                                                      |
| MAKLUMAT PEMOHON                                                   | ARAHAN:                                                                                                    |                                                      |
| , PENGALAMAN BEKERJA                                               | Pelajar Tahun Akhir - Pelajar yang sedang menuntut di Senester Akhir tahun akhir pengajan sahaja. Penchon perlu menaklumkan sesara bertulis kepada SPA dengan menyertakan sesalinan transkrip penuh kelulusan yang telah disakkan apablir                                                                                                    | s tamat pengajian.                                   |
| - MAKLUMAT AKADEMIK                                                | • Henotici distributi di sul antici di sul antici di sul antico di sul antico ne collam perificiale antico di sul antico ne collam perificiale all'antico di sul antico ne collam perificiale all'antico di sul antico ne collam perificiale all'antico di sul antico ne collam perificiale all'antico di sul antico ne collam perificiale all'antico di sul antico di sul antico ne collam perificiale all'antico di sul antico di sul antico ne collam perificiale all'antico di sul antico di sul antico ne collam perificiale all'antico di sul antico di sul antico ne collam perificiale all'antico di sul antico di sul antico d | an Awam Malaysia untuk mengenalpasti                 |
| Sekolah     PMR/SRP/LCE     SPM//MCE/SPM(V)                        | Reputsus - 1         Reputsus - 2         Reputsus - 3         Reputsus - 4         Reputsus - 3                                                                                                    |                                                      |
| © STPM/STP/HSC<br>© STAM<br>© Peperksaan Tambahan                  |                                                                                                    | <b>0</b> H                                           |
| <ul> <li>Pengajian Tinggi</li> <li>Profesional/lictisas</li> </ul> |                                                                                                    | batte nante                                          |
| MAKLUMAT KO-KURIKULUM                                              | Sila isi matuuaat yang diperlukan. Panduaat                                                                                                    | *: Wajib bi                                          |
| » MAKLUMAT TAMBAHAN                                                | Tahun Graduazi *:                                                                                                    |                                                      |
| , JAWATAN DIPOHON                                                  | Peringkat Kelulusan *:                                                                                                    |                                                      |
| ) DOKUMEN PERLU DIHANTAR                                           | CGRA @NGK):                                                                                                    |                                                      |
| PENGAKUAN PEMOHON                                                  | Institui Francis Las Nesan *:                                                                                                    |                                                      |
| SEMAKAN PERMOHONAN                                                 |                                                                                                    |                                                      |
|                                                                    | Yang Diktrist Olek Kergan Malyris *                                                                                                    |                                                      |
|                                                                    | Eidang 🍨                                                                                                    |                                                      |
|                                                                    | Pengkuusaa *:                                                                                                    |                                                      |
|                                                                    | Biasiswa Pengajan:                                                                                                    |                                                      |
|                                                                    |                                                                                                    |                                                      |
|                                                                    |                                                                                                    |                                                      |
|                                                                    |                                                                                                    |                                                      |
|                                                                    |                                                                                                    |                                                      |

# Rajah 4.3.7 Skrin Maklumat Pengajian Tinggi

2. Pemohon perlu mengisi semua maklumat yang ditandakan dengan bintang yang berwarna (\*).

3. Tekan butang **HANTAR** setelah semua semua maklumat lengkap diisi atau tekan butang **BATAL** untuk mengosongkan maklumat yang telah dimasukkan.

4. Klik pada Keputusan 2, Keputusan 3, Keputusan 4, atau Keputusan 5 jika mempunyai lebih daripada satu (1) Sijil Pengajian Tinggi. Kemudian ulangi langkah yang dinyatakan seperti di atas.

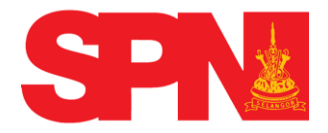

### 4.3.8 Profesional/ Iktisas

1. Ruangan ini hanya perlu diisi oleh pemohon yang memiliki sijil daripada badan-badan profesional dan iktisas yang diiktiraf oleh Kerajaan Malaysia.

2. Klik pada pautan Profesional / Iktisas dan skrin seperti berikut akan dipaparkan :

|                                       | PORTAL RASMI                              |                                                                  | selangorku                                                            |                                                   |  |
|---------------------------------------|-------------------------------------------|------------------------------------------------------------------|-----------------------------------------------------------------------|---------------------------------------------------|--|
|                                       |                                           |                                                                  | Pilihan : Bahasa Ma                                                   | laysia   English Isnin - 08/06/2015 - 04:21:20 PM |  |
|                                       |                                           |                                                                  |                                                                       |                                                   |  |
| LAMAN UTAMA                           |                                           |                                                                  |                                                                       |                                                   |  |
| > PROFAIL                             | Kemaskini Kelayakan Daripada Badan-Ba     | lan Profesional dan Ikhtisas                                     |                                                                       |                                                   |  |
| MAKLUMAT PEMOHON                      | Ruangan ini perlu diisi oleh pemohon yang | memiliki sijil daripada badan-badan profesional dan ikhtisas yar | g diiktiraf oleh kerajaan selain daripada butiran Kelulusan Pengajian | Tinggi ATAU salah satu daripada syarat-syarat     |  |
| PENGALAMAN BEKERJA                    | kelayakan masuk ke jawatan berkenaan.     |                                                                  |                                                                       |                                                   |  |
| · MAKLUMAT AKADEMIK                   | Batal Hantar                              |                                                                  |                                                                       |                                                   |  |
| Sekolah  PMR/SRP/LCE  SPM//MCE/SPM(V) | Sila isi maklumat yang diperlukan.        |                                                                  |                                                                       | Panduan: 🖈: Wajib Isi                             |  |
| STPM/STP/HSC     STAM                 | Sijil Profesional                         |                                                                  |                                                                       |                                                   |  |
| Peperiksaan Tambahan Pengajian Tinggi | Sijil Profesional                         | Tarikh Keahlian/Sijil                                            | No Keahlian                                                           | 0                                                 |  |
| > Profesional/Iktisas                 | Sijil Iktisas                             |                                                                  |                                                                       |                                                   |  |
| MAKLUMAT KO-KURIKULUM                 | Sijil Iktisas                             | Tarikh Tauliah/Sijil                                             |                                                                       | 0                                                 |  |
| MAKLUMAT TAMBAHAN                     |                                           |                                                                  |                                                                       |                                                   |  |
| > JAWATAN DIPOHON                     |                                           |                                                                  |                                                                       |                                                   |  |
| DOKUMEN PERLU DIHANTAR                |                                           |                                                                  |                                                                       |                                                   |  |
| PENGAKUAN PEMOHON                     |                                           |                                                                  |                                                                       |                                                   |  |
| SEMAKAN PERMOHONAN                    |                                           |                                                                  |                                                                       |                                                   |  |
|                                       |                                           |                                                                  |                                                                       |                                                   |  |

## Rajah 4.3.8 Skrin Maklumat Sijil Profesional/ Iktisas

3. Klik 😳 untuk mula mengisi maklumat.

4. Pemohon perlu mengisi semua maklumat yang ditandakan dengan bintang bewarna merah (\*).

5. Tekan butang **HANTAR** setelah semua maklumat lengkap diisi atau tekan butang **BATAL** untuk mengosongkan maklumat yang telah dimasukkan.

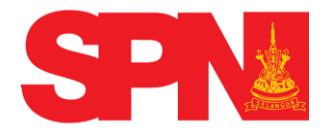

## 4.4 MAKLUMAT KO-KURIKULUM

### 4.4.1 Sukan / Persatuan

1. Klik pada pautan Sukan / Persatuan dan skrin seperti berikut akan

dipaparkan :

|                                                 | PORTAL RASMI                             | 80      | langorku  |                                     |                                   |
|-------------------------------------------------|------------------------------------------|---------|-----------|-------------------------------------|-----------------------------------|
|                                                 |                                          |         |           | Pilihan : Bahasa Malaysia   English | Selasa - 09/06/2015 - 11:57:38 AM |
| LAMAN UTAMA                                     |                                          |         |           |                                     |                                   |
| > PROFAIL                                       | - Kemaskini Maklumat Sukan dan Persatuan |         |           |                                     |                                   |
| MAKLUMAT PEMOHON                                |                                          |         |           |                                     |                                   |
| > PENGALAMAN BEKERJA                            |                                          |         |           |                                     | Batal Hantar                      |
| > MAKLUMAT AKADEMIK                             | Sila isi maklumat yang diperlukan.       |         |           | Panduan                             | : *: Wajib Isi                    |
| - MAKLUMAT KO-KURIKULUM                         | Sukan                                    |         |           |                                     |                                   |
| > Sukan / Persatuan<br>@ Rekacipta / Pencapaian | Sukan                                    |         | Peringkat |                                     | 0                                 |
| MAKLUMAT TAMBAHAN                               |                                          |         |           |                                     | ø                                 |
| > JAWATAN DIPOHON                               | Persatuan                                |         |           |                                     |                                   |
| > DOKUMEN PERLU DIHANTAR                        | Nama Persatuan                           | Jawatan |           | Peringkat                           | 0                                 |
| PENGAKUAN PEMOHON                               |                                          |         |           |                                     | 8                                 |
| > SEMAKAN PERMOHONAN                            |                                          |         |           |                                     |                                   |
|                                                 |                                          |         |           |                                     |                                   |

## Rajah 4.4.1 Skrin Maklumat Sukan / Persatuan

2. Sila pilih sukan yang disertai pada ruangan **Sukan** dan pilih juga peringkat penyertaan pada ruangan **Peringkat**.

3. Sila isikan **Nama Persatuan / Kepimpinan** yang disertai pada ruangan **Nama Persatuan** dan pilih jawatan yang disandang serta peringkat pada ruangan **Jawatan** dan **Peringkat**.

4. Klik butang 😳 jika ingin menambah aktiviti sukan atau persatuan.

5. Tekan butang **HANTAR** setelah maklumat sukan dan persatuan lengkap diisi atau tekan butang **BATAL** untuk menggosongkan maklumat sukan dan persatuan yang telah dimasukkan.

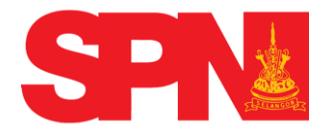

## 4.4.2 <u>Rekacipta / Pencapaian</u>

1. Klik pada pautan **Rekacipta / Pencapaian** dan skrin seperti berikut akan dipaparkan:

|                               | SPN P                  | ORTAL RASMI<br>Awarn Negeri Selangor | selange               | 97ku                                             |  |  |  |
|-------------------------------|------------------------|--------------------------------------|-----------------------|--------------------------------------------------|--|--|--|
|                               |                        |                                      | Pilihan : Bahasa Mala | ysia   English Selasa - 09/06/2015 - 02:56:05 PM |  |  |  |
| LAMAN UTAMA                   |                        |                                      |                       |                                                  |  |  |  |
| O Log Keluar                  | Kemaskini Maklumat     | Rekacipta dan Pencapaian Khas        |                       |                                                  |  |  |  |
| PROFAIL                       |                        |                                      |                       |                                                  |  |  |  |
| MAKLUMAT PEMOHON              |                        |                                      |                       | 8atal Hantar                                     |  |  |  |
| PENGALAMAN BEKERJA            | -                      |                                      |                       |                                                  |  |  |  |
| MAKLUMAT AKADEMIK             | Sila isi maklumat yang | diperlukan.                          |                       | Panduan: 🛸: Wajib Isi                            |  |  |  |
| MAKLUMAT KO-                  | Rekacipta dan Inova    | si                                   |                       |                                                  |  |  |  |
| KURIKULUM                     | Jenis                  | Sumbangan                            | Peringkat             | 0                                                |  |  |  |
| Sukan / Persatuan Rekacipta / | Pencapaian Khas/Ist    | imewa                                |                       |                                                  |  |  |  |
| Pencapaian                    | Nyatakan               |                                      | 0                     |                                                  |  |  |  |
| MAKLUMAT TAMBAHAN             |                        |                                      |                       |                                                  |  |  |  |
| > JAWATAN DIPOHON             |                        |                                      |                       |                                                  |  |  |  |
| DOKUMEN PERLU<br>DIHANTAR     |                        |                                      |                       |                                                  |  |  |  |
| PENGAKUAN PEMOHON             |                        |                                      |                       |                                                  |  |  |  |
| > SEMAKAN PERMOHONAN          |                        |                                      |                       |                                                  |  |  |  |

## Rajah 4.4.2 Skrin Maklumat Rekacipta / Pencapaian

2. Sila isikan **Jenis Rekacipta** dan **Inovasi**, pilih Sumbangan yang diberikan dan Peringkat penyertaan (jika ada).

3. Klik butang 😳 jika ingin menambah jenis Rekacipta dan Inovasi, kategori

Sumbangan serta peringkat penyertaan.

4. Tekan butang **HANTAR** setelah maklumat Rekacipta dan Inovasi lengkap diisi atau tekan **BATAL** untuk mengosongkan maklumat Rekacipta dan Inovasi yang telah dimasukkan.

5. Sila isikan Pencapaian Khas/Istimewa (jika ada).

6. Klik butang iika pemohon setelah mempunyai lebih daripada satu (1) Pencapaian Khas / Istimewa yang telah dimasukkan.

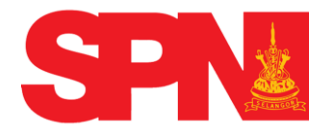

### 4.5 MAKLUMAT TAMBAHAN

- 1. Klik pada pautan Maklumat Tambahan.
  - 4.5.1 Bakat / Kebolehan Bahasa

|                                                                                      |                                                                                                    | ku                                                                  |
|--------------------------------------------------------------------------------------|----------------------------------------------------------------------------------------------------|---------------------------------------------------------------------|
|                                                                                      |                                                                                                    | Pilihan : Bahasa Malaysia   English Rabu - 10/06/2015 - 08:53:36 AM |
|                                                                                      |                                                                                                    |                                                                     |
| LAMAN UTAMA OLOg Keluar                                                              |                                                                                                    |                                                                     |
| PROFAIL                                                                              | Kemaskini Maklumat Bakat dan Kebolehan Bahasa                                                               |                                                                     |
| MAKLUMAT PEMOHON                                                                     |                                                                                                    |                                                                     |
| PENGALAMAN BEKERJA                                                                   |                                                                                                    | Batal Hantar                                                        |
| MAKLUMAT AKADEMIK                                                                    | Bakat                                                                                                    |                                                                     |
| MAKLUMAT KO-KURIKULUM                                                                | Ruangan ini hanya diisi oleh pemohon yang memohon jawatan di bawah Klasifikasi Perkhidmatan Bakat dan Seni. |                                                                     |
| <ul> <li>MAKLUMAT TAMBAHAN</li> </ul>                                                | lenis Bakat                                                                                                 | 0                                                                   |
| > Sakat / Kebolehan Bahasa<br>@ Bekas Tentera / Polis<br>@ Penerima Bantuan / Kurang | ×                                                                                                    | 0                                                                   |
| JAWATAN DIPOHON                                                                      | Kebolehan Bahasa / Dialek Selain Bahasa Melayu                                                              |                                                                     |
| > DOKUMEN PERLU DIHANTAR                                                             | Bahasa / Dialek Penguasaan                                                                                  | 0                                                                   |
| > PENGAKUAN PEMOHON                                                                  | x x                                                                                                    | 0                                                                   |
| > SEMAKAN PERMOHONAN                                                                 |                                                                                                    |                                                                     |
|                                                                                      |                                                                                                    |                                                                     |

## Rajah 4.5.1 Skrin apabila pautan " Bakat / Kebolehan Bahasa ditekan

1. Ruang **Bakat** hanya diisi oleh pemohon yang memohon jawatan di bawah klasifikasi perkhidmatan **Bakat** dan **Seni**.

2. Sila pilih **Kebolehan Bahasa / Dialek** Selain **Bahasa Melayu** dan **Tahap Penguasaan** pemohon bagi setiap **Bahasa / Dialek** tersebut ( jika ada ).

3. Jika pemohon mempunyai lebih daripada satu (1) **Bakat** atau **Kebolehan Bahasa**, tekan butang O untuk menambah ruang yang berkenaan.

4. Tekan butang **HANTAR** setelah semua maklumat lengkap diisi atau tekan butang **BATAL** untuk mengosongkan maklumat yang telah dimasukkan.

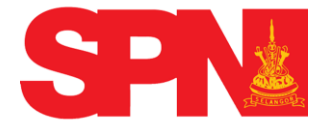

## 4.5.2 Bekas Tentera / Polis

1. Klik pautan Bekas Tentera / Polis.

|                                                                              |                              | TAL RASMI<br>Negeri Selangar |                                                       |                   | səlangərku |                                     |                                   |
|------------------------------------------------------------------------------|------------------------------|------------------------------|-------------------------------------------------------|-------------------|------------|-------------------------------------|-----------------------------------|
|                                                                              |                              |                              |                                                       |                   |            | Pilihan : Bahasa Malaysia   English | Khamis - 11/06/2015 - 09:41:13 AM |
|                                                                              |                              |                              |                                                       |                   |            |                                     |                                   |
| LAMAN UTAMA                                                                  |                              |                              |                                                       |                   |            |                                     |                                   |
| > PROFAIL                                                                    | - Kemaskini Maklumat I       | šekas Tentera / Bekas Polis  |                                                       |                   |            |                                     |                                   |
| MAKLUMAT PEMOHON                                                             |                              |                              |                                                       |                   |            |                                     |                                   |
| PENGALAMAN BEKERJA                                                           |                              |                              |                                                       |                   |            |                                     | Batal Hantar                      |
| MAKLUMAT AKADEMIK                                                            | AD ALLANIA                   |                              |                                                       |                   |            |                                     |                                   |
| ► MAKLUMAT KO-KURIKULUM                                                      | AKARAN:     Bekas tentera ne | rlu mennemukakan Buku Tama   | t Perkhidmatan semasa meni                            | ohadiri temu duna |            |                                     |                                   |
| * MAKLUMAT TAMBAHAN                                                          |                              | no nengenoraran coro rana    | er er en anna anna anna an anna an anna an anna an an | gnaan cono ooga.  |            |                                     |                                   |
| 🐵 Bakat / Kebolehan Bahasa                                                   | Kategon:                     | -PILIH                       |                                                       |                   |            |                                     |                                   |
| <ul> <li>Bekas Tentera / Polis</li> <li>Penerima Bantuan / Kurang</li> </ul> | Pangkat:                     | -PILIH                       |                                                       |                   |            |                                     |                                   |
| Орауа                                                                        | Pencen / Ganjaran:           | -PILIH                       | •                                                     |                   |            |                                     |                                   |
| JAWATAN DIPOHON                                                              |                              |                              |                                                       |                   |            |                                     |                                   |
| DOKUMEN PERLU DIHANTAR                                                       |                              |                              |                                                       |                   |            |                                     |                                   |
| PENGAKUAN PEMOHON                                                            |                              |                              |                                                       |                   |            |                                     |                                   |
| SEMAKAN PERMOHONAN                                                           |                              |                              |                                                       |                   |            |                                     |                                   |
|                                                                              |                              |                              |                                                       |                   |            |                                     |                                   |
|                                                                              |                              |                              |                                                       |                   |            |                                     |                                   |
|                                                                              |                              |                              |                                                       |                   |            |                                     |                                   |

Rajah 4.5.2 Skrin Maklumat Bekas Tentera / Polis

2. Ruang ini hanya perlu diisi oleh pemohon yang terdiri daripada bekas tentera atau bekas polis.

3. Tekan butang **HANTAR** setelah semua maklumat lengkap diisi atau tekan butang **BATAL** untuk mengosongkan maklumat yang telah dimasukkan.

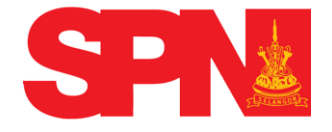

### 4.5.3 Penerima Bantuan / Kurang Upaya

1. Klik pada pautan Penerima Bantuan / Kurang Upaya. Skrin seperti berikut akan dipaparkan :

|                                                                                               | Pilihan : Bahasa Malaysia   English Khamis - 11.06/2015 - 09.55.17 AM                                                                 |  |  |  |  |  |
|-----------------------------------------------------------------------------------------------|----------------------------------------------------------------------------------------------------|--|--|--|--|--|
| LAMAN UTAMA OLOg Keluar                                                                       |                                                                                                    |  |  |  |  |  |
| > PROFAIL                                                                                     | (Penerima Bantuan)                                                                                                    |  |  |  |  |  |
| MAKLUMAT PEMOHON                                                                              |                                                                                                    |  |  |  |  |  |
| > PENGALAMAN BEKERJA                                                                          | Batal Hantar                                                                                                    |  |  |  |  |  |
| MAKLUMAT AKADEMIK                                                                             |                                                                                                    |  |  |  |  |  |
| MAKLUMAT KO-KURIKULUM                                                                         | AKANAN:                                                                                                    |  |  |  |  |  |
| <ul> <li>MAKLUMAT TAMBAHAN</li> </ul>                                                         | • тыпал эсэлаггүз циу одор решинын телентте маниал гооран кезеранкегаан кахуах у маниал кеодикал мазуалаах у гооран геолганал кахуах. |  |  |  |  |  |
| ⊕ Bakat / Kebolehan Bahasa<br>⊕ Bekas Tentera / Polis<br>> Penerima Bantuan / Kurang<br>Upaya | Jenis Bantuan :PUH<br>No.Pendaftaran / Rujukan:                                                                                       |  |  |  |  |  |
| > JAWATAN DIPOHON                                                                             | Karang Upaya                                                                                                    |  |  |  |  |  |
| > DOKUMEN PERLU DIHANTAR                                                                      |                                                                                                    |  |  |  |  |  |
| PENGAKUAN PEMOHON                                                                             | Batal Hanar                                                                                                    |  |  |  |  |  |
| SEMAKAN PERMOHONAN                                                                            | ARAHAN:<br>• Untuk dijsi oleh Orang Kurang Upaya (OKU) sahaja.                                                                        |  |  |  |  |  |
|                                                                                               | Jenis Kurang Upaya:UH<br>No.Pendaftaran:                                                                                              |  |  |  |  |  |
|                                                                                               |                                                                                                    |  |  |  |  |  |

Rajah 4.5.3 Skrin Maklumat Penerima Bantuan / Kurang Upaya

2. Ruang **Penerima Bantuan** hanya perlu diisi sekiranya ibu / bapa / pemohon menerima bantuan Program Kesejahteraan Rakyat / Bantuan Kebajikan Masyarakat / Program Perumahan Rakyat.

3. Ruang **Kurang Upaya** pula adalah untuk diisi oleh pemohon yang terdiri daripada **Orang Kurang Upaya (OKU)** sahaja.

4. Tekan butang **HANTAR** setelah semua maklumat lengkap diisi atau tekan butang **BATAL** unttuk mengosongkan maklumat yang telah dimasukkan.

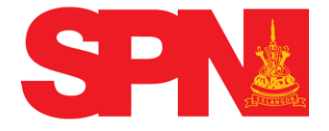

#### 4.6 JAWATAN DIPOHON

1. Klik pada menu JAWATAN DIPOHON, paparan seperti berikut akan dipaparkan:

|                         | PORTAL PASMI                                                                                                    |                                    |                                   |   |
|-------------------------|----------------------------------------------------------------------------------------------------|------------------------------------|-----------------------------------|---|
|                         |                                                                                                    | Pilhan : Banasa Malaysia   English | Khamis - 11/06/2015 - 11/07:57 AM | ٦ |
| LANNA ITTANA            |                                                                                                    |                                    |                                   |   |
| PROFAL                  | Permohonan Jawatan                                                                                                    |                                    |                                   |   |
| MAKLUMAT PEMOHON        | Keteranoan Suruhanisus Perkhémutan Neorri Selanoor                                                                                                    |                                    |                                   |   |
| PENGALAMAN BEKERJA      | 1. Pegawai Kenjaan yang sedang berkhidmat mestilah membuat pemokoran melalui Ketua Jabatan mengkut Perintah Am Bab A dan pastikan Laporan Sulit dan Penyata Perkhidmatan yang kemasikin disertakan beraama.                                                                                                    |                                    |                                   |   |
| MAKLUMAT AKADEMIK       | 2. Pendon yang dipilih untuk teruluga hendalah menbawa diduwen sali latu Siji-siji Keluluan, Yuan Bennek, Sunt Berherti Sekolah dan lat-lan,     3. Sun-bennek hand Salamon Dudi Pener tida dan anahan antahahan bahahan bahahan denan angehara dan terundua.                                                                                                    |                                    |                                   |   |
| MAKLUMAT KO-KURIKULUM   | <ol> <li>Pendengaya nenilik syarat-syarat syarat syarat syaraf kelendidi alahja alan dipertini banglan.</li> </ol>                                                                                                    |                                    |                                   |   |
| MAKILIMAT TAMPAHAN      |                                                                                                    |                                    |                                   |   |
| AWATAN DROHON           | zenouan mengar beang                                                                                                    |                                    |                                   |   |
| 2 Jawatan SPN Selangor  | <ol> <li>Johan max sink programs, and both menjamin bothom bothom bothom bothom bothom better (gramm), py with menior by press of the program bothom bothom program bothom program bot</li></ol> |                                    |                                   |   |
| DOKUMEN PERILI DIHANTAR | Pengstahan Status Anak Selangor                                                                                                    |                                    |                                   |   |
| PENGALIJAN PEMOHON      | 1. Jikalau anda bukan dilabihkan di Selangor, maka anda wajib untuk mengisi ruang maklumat ibu bapa, sekolah rendah dan menengah.                                                                                                    |                                    |                                   |   |
| SEMAKAN RERMOHONAN      | <ol> <li>Ands jugs boleh mendapation pengesahan daripada Penghulu/Ketua Kampung bahawa anda telah bermastautin di Negeri Selangor dengan minima 15 tahun.</li> </ol>                                                                                                    |                                    |                                   |   |
|                         | Securit Jacobis yang belah dipuban.                                                                                                    |                                    | Cari                              | I |
|                         | Cred Nana Jawatan                                                                                                    |                                    |                                   |   |
|                         | 2 Gred 0 Nama Javatan                                                                                                    |                                    | 0                                 |   |
|                         | Cred     Tidak ditewika data yang pasuai     Tidak ditewika data yang pasuai     Nama kawatan                                                                                                    |                                    |                                   |   |
|                         | Papar 0 hingga 0 dari 0 relood                                                                                                    | Pertama Se                         | selumnya   Seterusnya   Akhir     | l |
|                         |                                                                                                    |                                    |                                   |   |
|                         | Javata Isla Dantar                                                                                                    |                                    |                                   |   |
|                         | Yang Dipolean PLH Joston Dibli                                                                                                    |                                    | Hantar                            |   |
|                         |                                                                                                    |                                    |                                   |   |

### Rajah 4.6 Skrin Apabila Menu JAWATAN DIPOHON ditekan.

2. Pada paparan ini ada memaparkan keterangan berkenaan Keterangan Suruhanjaya Perkhidmatan Negeri Selangor, Panduan Mengisi Borang, dan Pengesahan Status Anak Selangor.

3. Pilih jawatan yang ingin dipohon, kemudian klik pada butang HANTAR.

4. Jawatan yang telah dipohon akan dipaparkan pada ruangan **Senarai Jawatan Yang Boleh Dipohon.** 

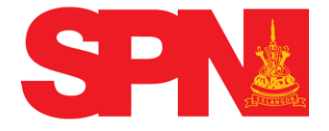

#### 4.7 SENARAI SEMAK

1. Klik pada pautan Dokumen Yang Perlu Dihantar, kemudian klik pada senarai semak. Skrin berikut akan dipaparkan :

|                                                                                                    | PORTAL RASMI                                                                                                    |                                                                      |
|----------------------------------------------------------------------------------------------------|----------------------------------------------------------------------------------------------------|----------------------------------------------------------------------|
|                                                                                                    | Pilihan : Bahasa Malaysia   English                                                                                                    | Isnin - 15/06/2015 - 10:18:57 AM                                     |
| LAMAN UTAMA 🛛 😡 Log Keluar<br>> PROFAIL<br>> MAKLUMAT PEMOHON                                                                                                    | (Senarai Senak)                                                                                                    | Muat Turun                                                           |
| <ul> <li>PENGALAMAN BEKERJA</li> <li>MAKLUMAT AKADEMIK</li> </ul>                                                                                                    | 1) Pemohon hendaklah menulis keterangan Lampiran di setiap helaian dokumen di bahagian atas sebelah kanan.                                                                                                    |                                                                      |
| MAKLUMAT KO-KURIKULUM                                                                                                    | 81 Senarai Semak Dokumen Yang Perlu Dihantar                                                                                                    | Lampiran ( <i>sila tandakan v</i><br><i>bagi ruangan berkenaan</i> ) |
| MAKLUMAT TAMBAHAN                                                                                                    | 1. Sesalinan Borang Permohonan Secara Atas Talian (dicetak)                                                                                                    | Lampiran A                                                           |
| JAWATAN DIPOHON     DOKUMEN PERLU DIHANTAR                                                                                                    | 2. Sesalinan Kad Pengenalan Pemohon dan sekeping gambar berukuran pasport                                                                                                    | Lampiran B                                                           |
| > Senarai Semak                                                                                                    | 3. Sesalinan Kad Pengenalan Ibu dan Bapa                                                                                                    |                                                                      |
| PENGAKUAN PEMOHON                                                                                                    | 4. Sesalinan Sijii/Surat Akuan Beranak pemohon                                                                                                    | Lampiran D                                                           |
| SEMAKAN PERMOHONAN                                                                                                    | 5. Sesalinan Sijil Berhenti Sekolah Rendah, Menengah dan surat pengesahan pemastautin daripada Penghulu setempat. (Sekiranya tuan/puan, ibu/bapa bukan Anak Negeri Selangor).                                                                                                    | Lampiran E                                                           |
|                                                                                                    | 6. Kelulusan-kelulusan yang diperolehi : SRP/PMR, SPM/SPVM, STPM, STAM, SUIL-SUIL, DIPLOMA, UAZAH, dan Surat Pengiktirafan (LAN)                                                                                                    | Lampiran F                                                           |
|                                                                                                    | 7 Lain-lain sijil kemahiran yang berkelayakan mengikut jawatan yang dipohon.                                                                                                    | Lampiran G                                                           |
| 8 Sesalinan LNPT, Ringkasan Kenyataan Perkhidmatan, Surat Pengesahan Ketua Jabatan, Surat Asal Sokongan, dan Surat Pelepasan Jawatan daripada Ketua Perkhidmatan bagi pegawai yang sedang berkhidmat dalam jawatan TETAP. Bagi pegawai KONTRAK, hendakiah mengemukakan sesalinan LNPT dan surat sokongan Ketua Jabatan. |                                                                                                    |                                                                      |
|                                                                                                    | 2) Sila hantar satu (1) salinan dokumen berkenaan dalam tempoh iklan di buka.<br>3) KEGAGALAN memberi dan mengemukakan maklumat yang betui dan lengkap akan membatalkan permohonan ini.<br>4) SPN Selangor tidak akan mempertimbangkan mana-mana pemohon yg tidak mengemukakan/menghantar dokumen salinan sijil (tidak perlu cop pengesahan salinan)) dan hendakiah di hantar ke<br>Suruhanjaya Perkhidmatan Awam Negeri Selangor,<br>Tinjaka 1, Banjuan Darul Bhsan<br>No. 3, Jalan Indah, Seksyen 1,4<br>40000 Shah Am,<br>Selangor Darul Ehsan | e alamat seperti berikut :-                                          |

### Rajah 4.7 Skrin Senarai Semak Dokumen Yang Perlu Dihantar

2. Klik pada pautan Muat Turun kemudian, cetak borang tersebut untuk dilampirkan pada borang permohonan.

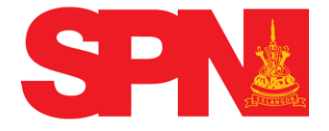

### 4.8 PENGAKUAN PERMOHONAN

1. Klik pada pautan **Pengakuan Pemohon**, kemudian klik pada sub menu **Rujukan** dan skrin berikut akan dipaparkan :

|                                        |                     | RTAL RASMI      |  | selang@rku |                                     |                                  |
|----------------------------------------|---------------------|-----------------|--|------------|-------------------------------------|----------------------------------|
|                                        |                     |                 |  |            | Pilihan : Bahasa Malaysia   English | Isnin - 15/08/2015 - 10:34:17 AN |
| AMAN UTAMA 📴 Log Keluar                |                     |                 |  |            |                                     |                                  |
| PROFAIL                                | - Kemaskini Rujukan |                 |  |            |                                     |                                  |
| MAKLUMAT PEMOHON<br>PENGALAMAN BEKERIA |                     |                 |  |            |                                     | 80<br>Batal Hantar               |
| MAKLUMAT AKADEMIK                      |                     | and development |  |            |                                     | • • • • • • • •                  |
| MAKLUMAT KO-KURIKULUM                  | Sila isi makiumat y | ang diperlukan. |  |            | Panduan:                            | × . Wajib Isi                    |
| MAKLUMAT TAMBAHAN                      | Nama *:             |                 |  |            |                                     |                                  |
| JAWATAN DIPOHON                        | Jawatan:            |                 |  |            |                                     |                                  |
| DOKUMEN PERLU DIHANTAR                 | No Telefon *        |                 |  |            |                                     |                                  |
| PENGAKUAN PEMOHON                      | F-Mel:              |                 |  | 3          |                                     |                                  |
| > Rujukan<br>@ Perakuan<br>@ Resume    | Alamat:             |                 |  |            |                                     |                                  |
| SEMAKAN PERMOHONAN                     |                     |                 |  |            |                                     |                                  |
|                                        | Rujukan Kedua       |                 |  |            |                                     |                                  |
|                                        | Nama *:             |                 |  |            |                                     |                                  |
|                                        | Jawatan:            |                 |  |            |                                     |                                  |
|                                        | No.Telefon*:        |                 |  |            |                                     |                                  |
|                                        | Emel:               |                 |  |            |                                     |                                  |
|                                        | Alamat:             |                 |  |            |                                     |                                  |
|                                        |                     |                 |  |            |                                     |                                  |

Rajah 4.8.1 Skrin Paparan Rujukan

2. Pemohon perlu mengisi semua maklumat yang ditandakan dengan bintang yang berwarna merah (\*).

3. Tekan butang **HANTAR** setelah semua maklumat lengkap diisi atau tekan butang **BATAL** untuk mengosongkan maklumat yang telah dimasukkan.

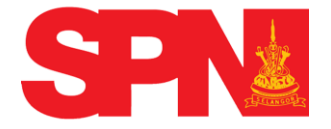

4. Klik pada sub menu Perakuan dan skrin berikut akan dipaparkan :

|                                     | PORTAL RASMI                                                                                                    | * |  |  |  |
|-------------------------------------|----------------------------------------------------------------------------------------------------|---|--|--|--|
|                                     | Pilihan : Bahasa Malaysia   English Isnin - 1506/2015 - 10.42-48 AM                                                                                                    |   |  |  |  |
|                                     |                                                                                                    |   |  |  |  |
| LAMAN UTAMA                         |                                                                                                    |   |  |  |  |
| PROFAIL                             | Semakan Makumat Penbadi Pendhon:                                                                                                    |   |  |  |  |
| MAKLUMAT PEMOHON                    | No. Kad Pengenalan :                                                                                                    | - |  |  |  |
| PENGALAMAN BEKERJA                  | Nama Penuh                                                                                                    |   |  |  |  |
| MAKLUMAT AKADEMIK                   | Alamat Surat Menyurat                                                                                                    |   |  |  |  |
| MAKLUMAT KO-KURIKULUM               | Perhod                                                                                                    |   |  |  |  |
| MAKLUMAT TAMBAHAN                   | Bandar                                                                                                    |   |  |  |  |
| JAWATAN DIPOHON                     | Negeri                                                                                                    |   |  |  |  |
| DOKUMEN PERLU DIHANTAR              | Nomor Letron                                                                                                    |   |  |  |  |
|                                     |                                                                                                    |   |  |  |  |
| - PENGARGAN PENIGINA                | Sekolah Rendah Di Selangor                                                                                                    |   |  |  |  |
| ⊜ Rujukan<br>> Perakuan<br>⊜ Resume | Tempoh Perkhidmatan Di Selangor:                                                                                                    |   |  |  |  |
| ► SEMAKAN PERMOHONAN                | Jawatan Baru Yang Ingin Dipohon:                                                                                                    |   |  |  |  |
|                                     |                                                                                                    |   |  |  |  |
|                                     | Pengakuan Pemohon                                                                                                    |   |  |  |  |
|                                     | Di bawah Seksyen 5, Akta Suruhanjaya-suruhanjaya Perkhidmatan 1957 (Semakan 1989), seseorang pemohon yang memberi maklumat palsu atau mengelirukan dalam borang permohonan jika disabitkan boleh dihukum penjara<br>dua/2) tahun atau denda dua nibu Ringgit Malaysia (BM2,000) atau kedua-duanya sekali. |   |  |  |  |
|                                     | Saya akui bahawa maklumat yang diberi adalah benar dan sekiranya maklumat itu didapati palsu, permohonan saya akan terbatal dan sekiranya saya telah ditawarkan jawatan, perkhidmatan saya akan ditamatkan serta-<br>merta.                                                                               |   |  |  |  |
|                                     | Nota: Pendaftaran anda akan dimaklumkan sebaik sahaja proses pendaftaran dilaksanakan                                                                                                    |   |  |  |  |
|                                     | ☐ Pernah mendapat tawaran / bekerja melalui SPN Selangor<br>☐ Pernah mendapat tawaran / bekerja melalui SPA Malaysia                                                                                                    |   |  |  |  |
|                                     | Saya setuju HANTAR PEMOHONAN                                                                                                    | 4 |  |  |  |

Rajah 4.8.2 Skrin Paparan Perakuan

5. Sila pastikan semua maklumat yang telah diisi adalah betul.

6. Sila klik pada petak Saya Setuju dan tandakan  $\sqrt{a}$  akan dipaparkan dalam petak yang berkenaan .

7. Sekiranya pemohon telah berpuas hati dengan maklumat-maklumat yang telah diisi sila klik pada butang **HANTAR**. \*\* Kecuaian pemohon meninggalkan langkah menekan butang **HANTAR** akan menyebabkan permohonan pemohon tidak akan diproses.

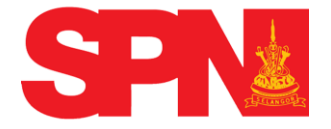

8. Klik pada sub menu Resume, skrin berikut akan dipaparkan :

|                          | PORTAL RASMI<br>Naya Perkhidmatan Awam Negeri Selangar | selangørku |                                                                   |
|--------------------------|--------------------------------------------------------|------------|-------------------------------------------------------------------|
|                          |                                                        |            | Pilihan : Bahasa Malaysia   English Isnin - 15/06/2015 - 11:01:03 |
| MAN UTAMA 🛛 📴 Log Keluar |                                                        |            |                                                                   |
| ROFAIL                   | Investor Van D                                         | Disakan    |                                                                   |
| MAKLUMAT PEMOHON         | é Nama lawatan                                         | Siponon    |                                                                   |
| PENGALAMAN BEKERJA       | * Nama Jawatan<br>Tiada Maklumat Ditamu                |            |                                                                   |
| MAKLUMAT AKADEMIK        |                                                        | 3604031    |                                                                   |
| MAKLUMAT KO-KURIKULUM    | MAREUMAT PER                                           |            |                                                                   |
|                          |                                                        |            |                                                                   |
|                          | Gambar Terkini PHOTO                                   |            |                                                                   |
|                          | AVAILABLE                                              |            |                                                                   |
| DOKUMEN PERLU DIHAN LAR  | No. Kad Pengenalan :                                   |            |                                                                   |
| PENGAKUAN PEMOHON        | Nama Penuh :                                           |            |                                                                   |
| Rujukan     Rezekuan     | Nombor Telefon :                                       |            |                                                                   |
| > Resume                 | Alamat e-Mel :                                         |            |                                                                   |
| SEMAKAN PERMOHONAN       | Alamat Surat Menyurat :                                |            |                                                                   |
|                          | Poskod :                                               |            |                                                                   |
|                          | Bandar :                                               |            |                                                                   |
|                          | Negeri :                                               |            |                                                                   |
|                          | Tarikh Lahir :                                         |            |                                                                   |
|                          | Negeri Lahir :                                         |            |                                                                   |
|                          | Jantina :                                              |            |                                                                   |
|                          | Agama :                                                |            |                                                                   |
|                          | Keturunan :                                            |            |                                                                   |
|                          | Kewarganegaraan :                                      |            |                                                                   |
|                          | Taraf Perkahwinan :                                    |            |                                                                   |
|                          | Ketinggian (cm) :                                      |            |                                                                   |

Rajah 4.8.3 Skrin paparan Resume

9. Klik pada butang **Muat Turun**, pemohon diminta untuk mencetak slip **Resume** untuk dilampirkan dengan borang permohonan.

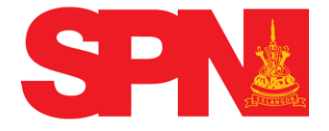

#### 4.9 SEMAKAN PERMOHONAN

Pemohon yang telah berdaftar boleh menyemak status permohonan menggunakan pautan " **Semakan Permohonan** ".

#### Langkah-langkah :

1. Apabila pautan Semakan Permohonan ditekan, skrin seperti berikut akan dipaparkan

|                           | SPRA                    | DRTAL RASMI<br>warm Negeri Selangor                                       | selangyrku                                                           |
|---------------------------|-------------------------|---------------------------------------------------------------------------|----------------------------------------------------------------------|
|                           |                         |                                                                           | Pilihan : Bahasa Malaysia   English Isnin - 15/06/2015 - 12:29:50 PM |
|                           |                         |                                                                           |                                                                      |
| LAMAN UTAMA               |                         |                                                                           |                                                                      |
| 📴 Log Keluar              | Status Jawatan Yang     | Dipohon                                                                   |                                                                      |
| ▶ PROFAIL                 | Permohonan dianggap tio | lak berjaya sekiranya status terkini bukan 'Ditawarkan Jawatan' selepas 6 | i bulan dari tarikh tamat pengambilan.                               |
| MAKLUMAT PEMOHON          |                         |                                                                           |                                                                      |
| ► PENGALAMAN BEKERJA      | #                       | Nama Jawatan                                                              | Status Terkini                                                       |
| MAKLUMAT AKADEMIK         | 1                       |                                                                           |                                                                      |
| MAKLUMAT KO-              | 2                       |                                                                           |                                                                      |
| KURIKULUM                 | 3                       |                                                                           |                                                                      |
| ► MAKLUMAT TAMBAHAN       |                         |                                                                           |                                                                      |
| ► JAWATAN DIPOHON         | #                       | Nama Jawatan                                                              | Status Terkini                                                       |
| DOKUMEN PERLU<br>DIHANTAR | 1                       |                                                                           |                                                                      |
| ► PENGAKUAN PEMOHON       |                         |                                                                           |                                                                      |
| * SEMAKAN PERMOHONAN      |                         |                                                                           |                                                                      |
| ≥ Semakan                 |                         |                                                                           |                                                                      |

### Rajah 4.9 Skrin Paparan Semakan Permohonan

2. Pemohon boleh menyemak status permohonan selepas menekan butang **HANTAR** dalam pengakuan pemohon. Skrin ini akan memaparkan senarai jawatan dan status terkini permohonan.

3. Sekiranya paparan "**Tiada Urusan Pengambilan Mulai Tarikh Pendaftaran Permohonan Jawatan** " bermakna tiada urusan pengambilan jawatan tersebut dari tarikh daftar.

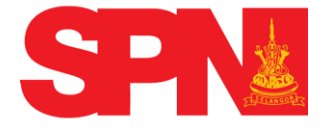

4. Jika paparan "**Tidak Melepasi Syarat-syarat Semasa Yang Ditetapkan Oleh Suruhanjaya**" bermakna pemohon tidak melepasi tapisan yang disyaratkan oleh SPN Selangor iaitu kriteria-kriteria yang ditetapkan oleh Jabatan / kementerian bagi tujuan mengimbangi bilangan kekosongan jawatan dan bilangan calon yang layak memohon jawatan berkenaan. Antaranya adalah kredit dalam matapelajaran tertentu. Dalam perkara ini, SPN menetapkan hanya calon – calon yang terbaik dikalangan pemohon yang akan dipanggil temuduga bagi mengisi kekosongan jawatan berkenaan.

5. Pemohon boleh mengemaskini borang permohonan dan menyemak status permohonan pada bila-bila masa seperti maklumat temuduga dan peperiksaan dimana sistem ini dijana secara automatik dalam tempoh 24 jam.

SELAMAT MENDAFTAR